## Manual de Instalação Gadwin PrintScreen

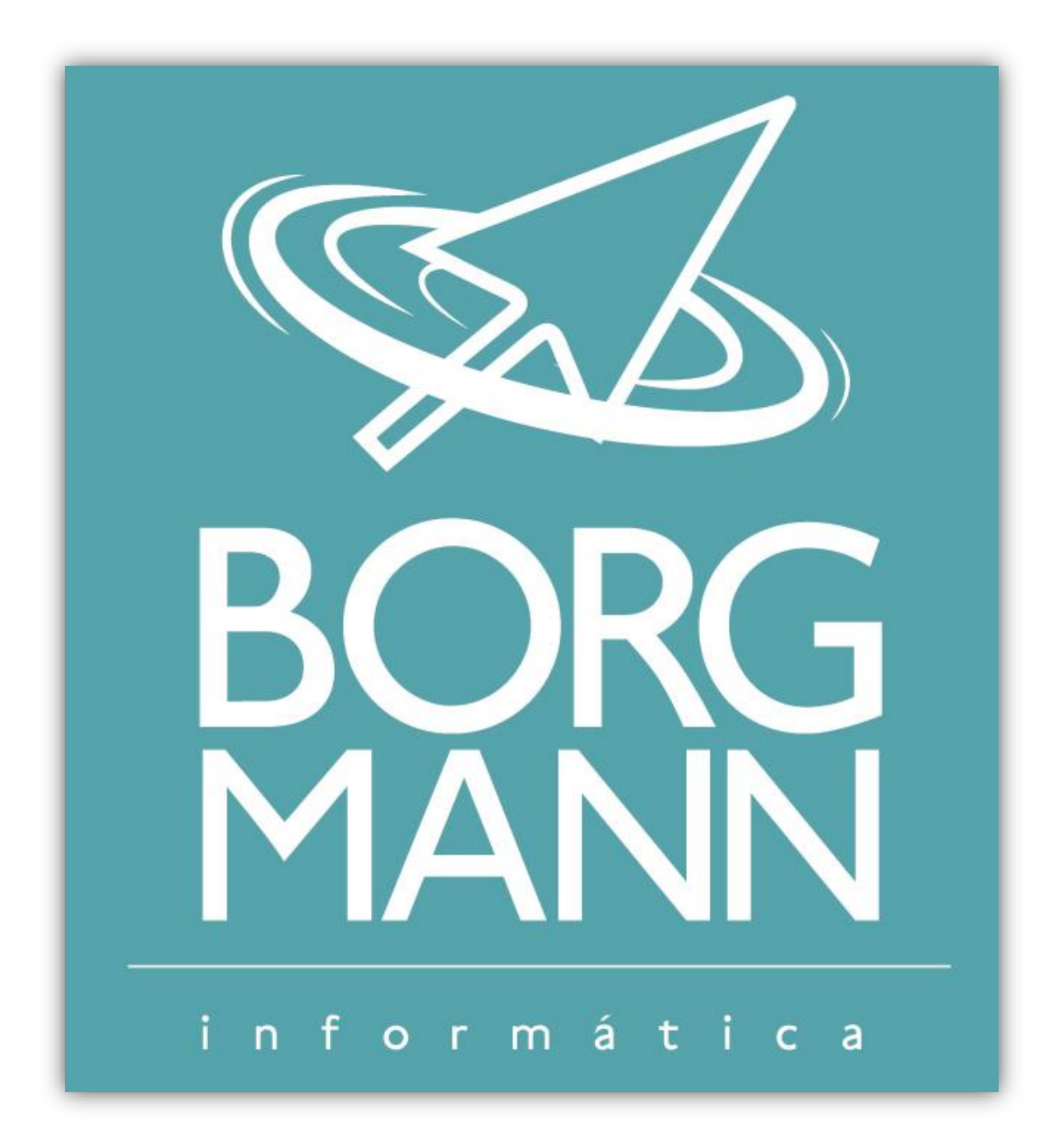

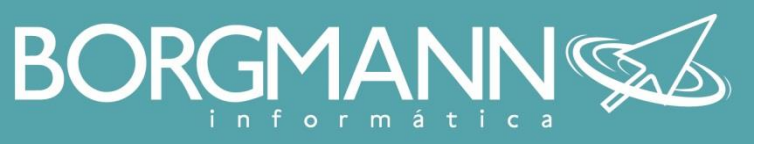

Siga até o site do Gadwin em <u>www.gadwin.com/printscreen/</u> baixe a versão gratuita do programa.

Após instalar o Gadwin Printscreen, abra o programa e clique na engrenagem para abrir as opções.

• Desmarque a opção "Preview Captured Image"

| Preferences          | Preview Captured Image<br>Copy Capture to Clipboard           |                                             |
|----------------------|---------------------------------------------------------------|---------------------------------------------|
| Hot-Keys             | <ul> <li>Save Capture to File</li> </ul>                      | ✓                                           |
|                      | Image File Format                                             | PNG Image (PNG)                             |
| Image                | File Naming                                                   | Automatic naming                            |
|                      | Capture Folder                                                | C:\Users\borgmann\Pictures\PRINT            |
| Post-Capture Actions | File Name Template                                            | Screen Shot %m-%d-%y at %I.%M %p            |
|                      | Send Capture via Email                                        |                                             |
|                      | Send Capture to Printer                                       |                                             |
|                      | Custom Action                                                 |                                             |
|                      |                                                               |                                             |
|                      | Capture Folder<br>This option allows you to select a folder t | o store files created during the capturing. |

Para utilizar o programa, aperte CTRL + PRTSC e recorte a área desejada na tela

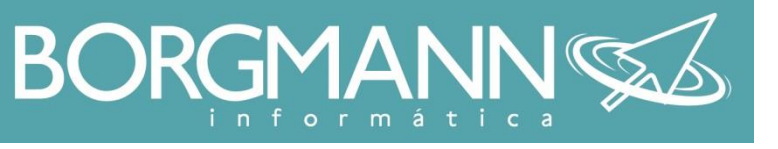

## Contatos

Em caso de dúvidas, você pode entrar em contato:

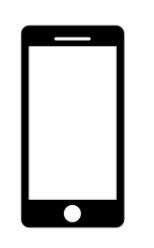

Nossos telefones:

(47) 3041-2825 (GVT) (47) 3209-7382 (NET) (47) 9636-5577 (TIM) (47) 9258-4618 (VIVO)

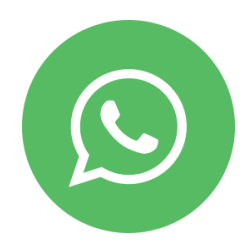

WhatsApp:

(47) 9258-4618

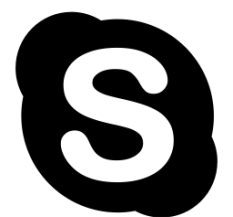

atendimento.borgmanninformatica alexandre.borgmanninformatica Arthur.borgmanninformatica

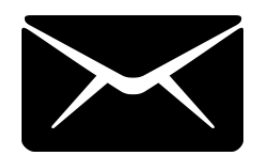

alexandre@borgmanninformatica.com.br atendimento@borgmanninformatica.com.br rh@borgmanninformatica.com.br comercial@borgmanninformatica.com.br suporte@borgmanninformatica.com.br